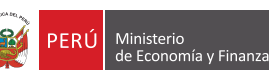

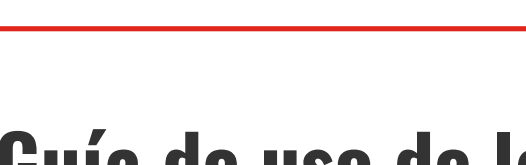

SCE Organismo Supervisor de las Contrataciones del Estado

# Guía de uso de la Casilla Electrónica del OSCE

| RUC: 10999999991   |          |          | Fecha de consentim                                                         |
|--------------------|----------|----------|----------------------------------------------------------------------------|
| ndejas             |          |          | Resultados: 1 - 10 (169) F                                                 |
| Todos              |          | De       | Asunto                                                                     |
| RNP                | Ø        | RNP      | ACTUALIZACIÓN DE CORREO ELECTRÓNICO EN EL RNP                              |
| TRIBUNAL           |          |          |                                                                            |
| nsajes             |          | RNP      | ACTUALIZACIÓN DE CORREO ELECTRÓNICO EN EL RNP                              |
| Todos              |          | RNP      | ACTUALIZACIÓN DE CORREO ELECTRÓNICO EN EL RNP                              |
| Mensajes No leídos |          | TRIBUNAL | Expediente: 200-2020-TCE Requerimiento y/o reiterac.infor adicional a 3ros |
| ) Mensajes Leidos  | Ø        | TRIBUNAL | Expediente: id. expediente Requerimiento v/o reiterar infor ad             |
|                    | <u>^</u> | THE OTHE |                                                                            |
|                    |          | TRIBUNAL | Expediente: id_expediente Requerimiento y/o reiterac.info                  |
|                    |          | TRIBUNAL | Expediente: id_expediente Requerimiento y/o reiterae                       |
|                    | Â        | TRIBUNAL | Expediente: id expediente Requerimiento v/o reite                          |
|                    |          |          |                                                                            |
|                    |          |          |                                                                            |

## **Presentación**

Mediante Resolución N° 086-2020-OSCE/PRE, publicada el 7 de julio del 2020 en el diario oficial "El Peruano", se formalizó la aprobación de la Directiva N° 008-2020-OSCE/CD, en la que se establecen las disposiciones sobre el uso, alcance y asignación de la Casilla Electrónica del Organismo Supervisor de las Contrataciones del Estado (OSCE) para los proveedores que cuenten con clave del Registro Nacional de Proveedores (RNP).

A través de esta herramienta informática, los proveedores con Clave RNP recibirán notificaciones de las actuaciones y actos administrativos que desarrollen los diversos órganos del OSCE, en el ejercicio de sus funciones y competencias.

En ese contexto, el OSCE pone a disposición de los usuarios el presente documento con la finalidad de orientarlos en la utilización de la Casilla Electrónica del OSCE, la cual cuenta con una interface rediseñada para simplificar su uso, permitiendo aplicar filtros a las notificaciones por estado (Leídos, No Leídos), así como por unidad o proceso de negocio (RNP y referidas a algunas notificaciones de los procedimientos sancionadores del Tribunal de Contrataciones del Estado, en la primera fase de la implementación de la casilla).

De esta forma, se reducirá la distribución de notificaciones físicas (en papel) que reciben los proveedores, lo cual no sólo acortará los tiempos en procedimientos administrativos ante el OSCE, sino que además constituye un avance hacia la digitalización de trámites a fin de reducir el riesgo de exposición de la población frente al Covid-19.

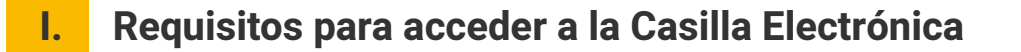

Estar inscrito en el Registro Nacional de Proveedores. Para ingresar necesitas colocar tu RUC o Código de extranjero no domiciliado y clave RNP.

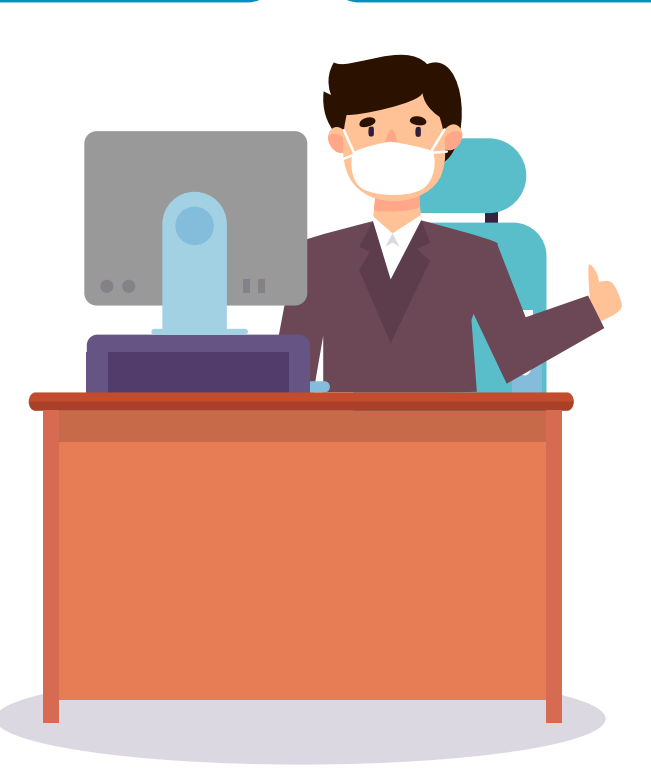

#### Importante:

Si olvidaste tu clave RNP, la puedes recuperar a través del siguiente enlace:

https://apps.osce.gob.pe/rnp-cuenta-usuario /recuperar/password

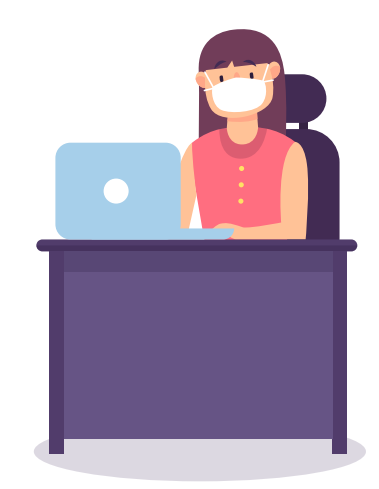

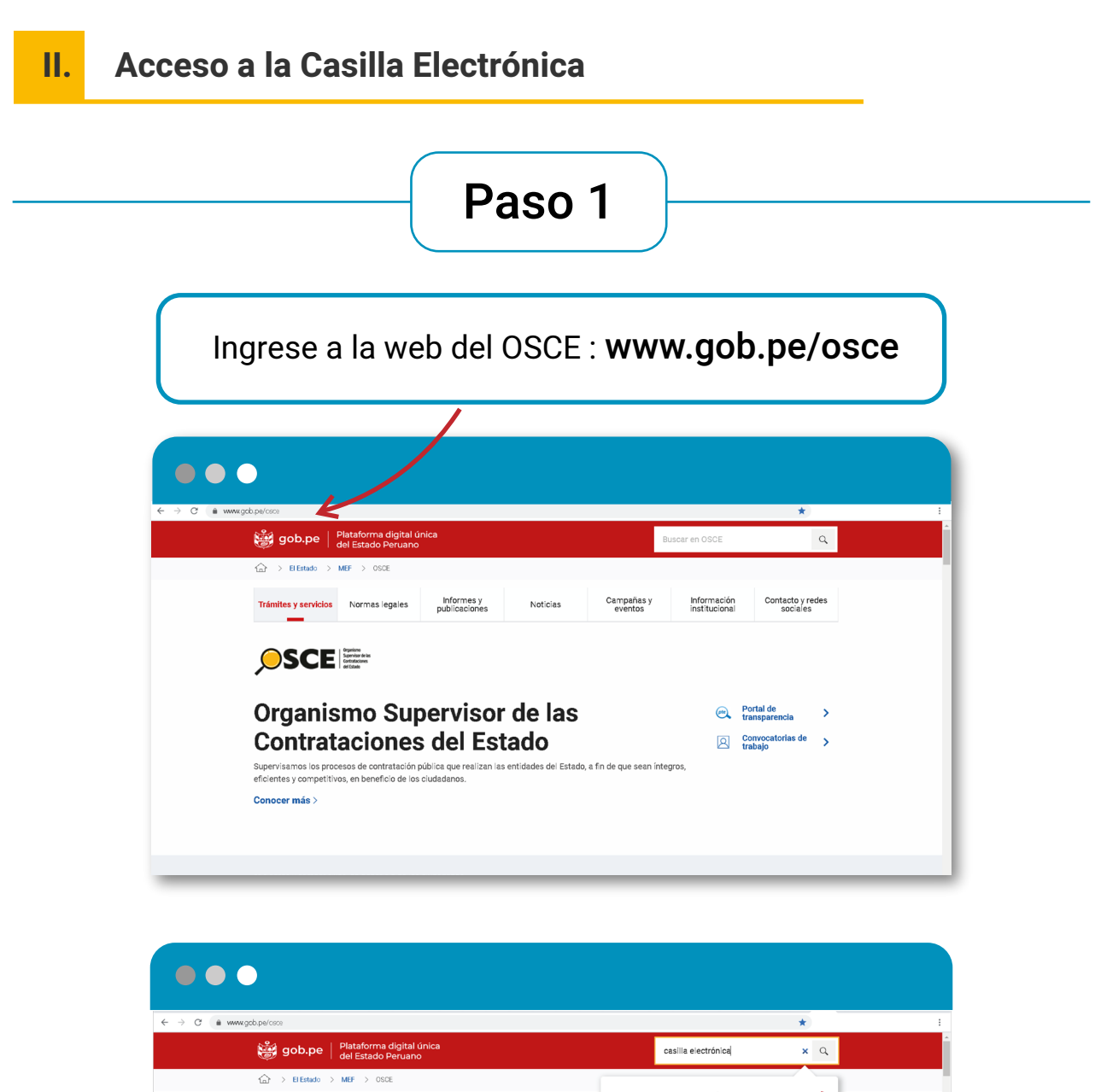

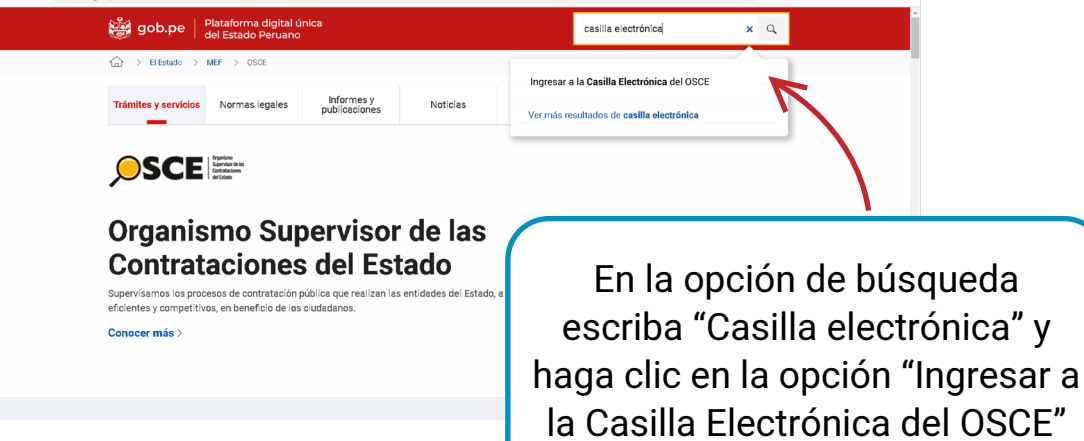

## Paso 2

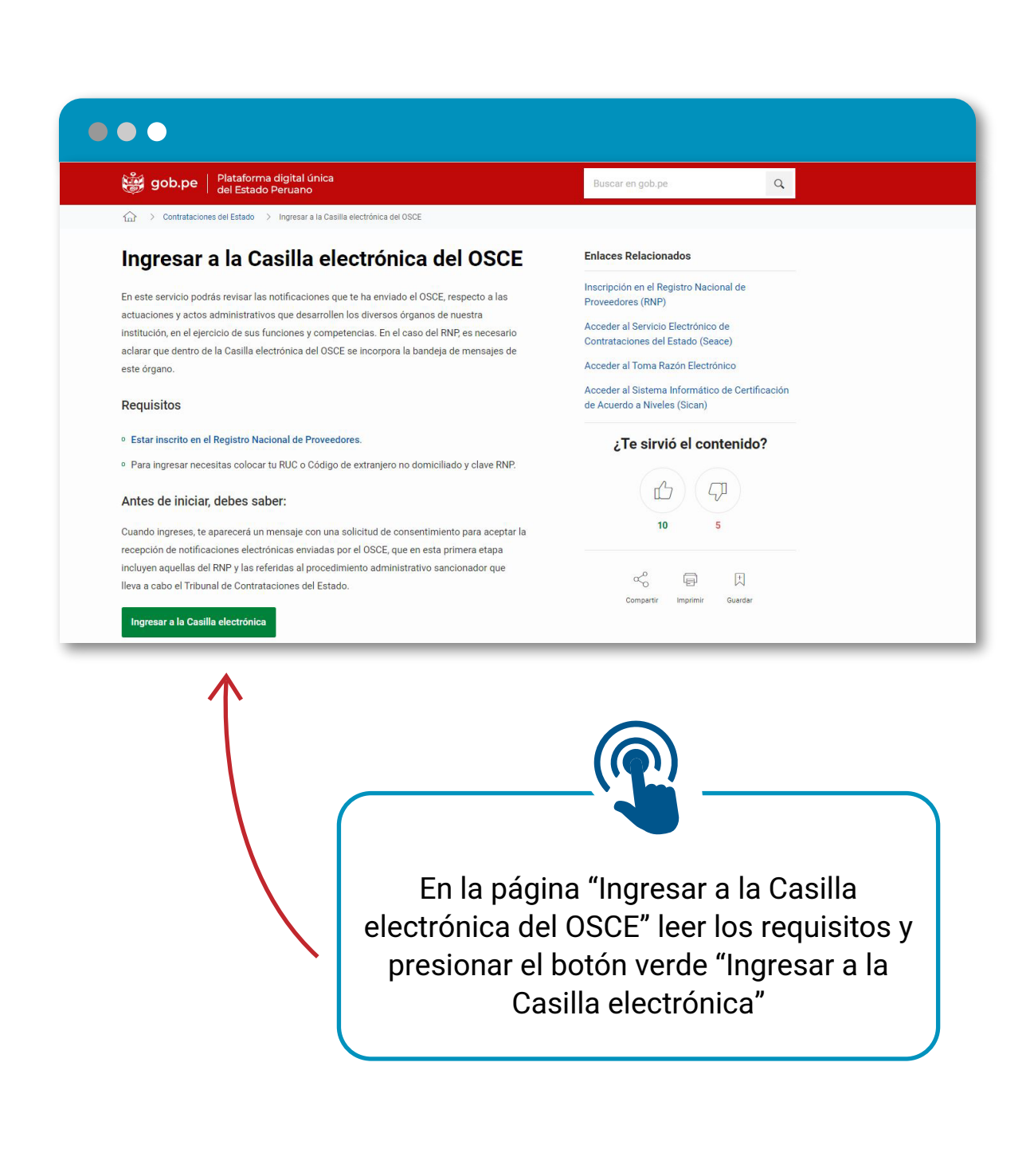

| RNP Trámites en Línea                              |
|----------------------------------------------------|
|                                                    |
| USUARIO                                            |
| CONTRASEÑA                                         |
| Clave RNP<br>INICIAR SESIÓN                        |
| ¿No puedes iniciar sesión? ¿Eres un nuevo usuario? |
|                                                    |

### Paso 4

Si es la primera vez que ingresa, se le mostrará una ventana con el **Consentimiento expreso de Notificación** mediante la Casilla Electrónica del OSCE, la cual reza:

| Trám                                                                                                    | Consentin                                                                                      | niento expreso de                                                                                                    | e Notifi                                                                                                    | cación a                                                                                                    | a Casilla El                                                                       | ectrónica del O                                                                      |                                                                                                    |  |
|----------------------------------------------------------------------------------------------------|------------------------------------------------------------------------------------------------|----------------------------------------------------------------------------------------------------|----------------------------------------------------------------------------------------------------|----------------------------------------------------------------------------------------------------|------------------------------------------------------------------------------------|--------------------------------------------------------------------------------------|----------------------------------------------------------------------------------------------------|--|
| Jsuario: 100<br>Expreso mi consentimiento para que el Organismo Supervisor de las Contrataciones del<br>Estado - OSCE me asigne una casilla electrónica y, para que, en dicha casilla electrónica me<br>notifique actos administrativos y actuaciones, emitidas en el marco de toda actividad<br>administrativa de competencia del OSCE, de conformidad con el numeral 20.4 del artículo 20<br>del Texto Único Ordenado de la Ley 27444, Ley del Procedimiento Administrativo General,<br>aprobado por Decreto Supremo N° 004-2019-JUS. |                                                                                                |                                                                                                    |                                                                                                    |                                                                                                    |                                                                                    |                                                                                      |                                                                                                    |  |
| Acepto ser notificado electrónicamente                                                                                                    |                                                                                                |                                                                                                    |                                                                                                    |                                                                                                    |                                                                                    |                                                                                      |                                                                                                    |  |
| ista de Formi                                                                                                    |                                                                                                | Acepto s                                                                                                    | er notific                                                                                                    | ado electi                                                                                                    | rónicamente                                                                        |                                                                                      |                                                                                                    |  |
| ista de Formu<br>REGISTRO                                                                                                    | TRAMITE                                                                                        | Acepto s                                                                                                    | er notific<br>NRO.                                                                                                    | ado electi<br>Mana ,<br>RÁMITE                                                                                                    | rónicamente<br>PAGO                                                                | COMPROBANTE DE<br>PAGO                                                               |                                                                                                    |  |
| sta de Formi<br>REGISTRO<br>Proveedor de<br>Bienes                                                                                                    | TRAMITE<br>RENOVACION                                                                          | ESTADO<br>CONTROL DE<br>REQUISITOS<br>CONFORME                                                                                                    | NRO.                                                                                                    | ado electr<br>RÁMITE<br>)0-2011-<br>MA                                                                                                    | PAGO<br>11/08/2011                                                                 | COMPROBANTE DE<br>PAGO<br>561957                                                     | Imprimir Formulario                                                                                                    |  |
| REGISTRO<br>Proveedor de<br>Bienes<br>Proveedor de<br>Servicios                                                                                                    | TRAMITE<br>RENOVACION<br>RENOVACION                                                            | CONTROL DE<br>REQUISITOS<br>CONFORME<br>CONTROL DE<br>REQUISITOS<br>CONFORME                                                                                                    | er notific<br>NRO.<br>11333<br>L<br>11336<br>L                                                                                                    | ado electi<br><b>RÁMITE</b><br>)0-2011-<br>MA<br>)8-2011-<br>MA                                                                                     | rónicamente<br>PAGO<br>11/08/2011<br>11/08/2011                                    | COMPROBANTE DE<br>PAGO<br>561957<br>561957                                           | Imprimir Formulario                                                                                                    |  |
| REGISTRO<br>Proveedor de<br>Bienes<br>Proveedor de<br>Servicios<br>Consultor de<br>Obras                                                                                                    | TRAMITE<br>RENOVACION<br>RENOVACION<br>RENOVACION                                              | CONTROL DE<br>REQUISITOS<br>CONFORME<br>CONTROL DE<br>REQUISITOS<br>CONFORME<br>REQUISITOS<br>COMPLETOS                                                                                                    | er notific<br>NRO.<br>11333<br>L<br>11336<br>L<br>18116                                                                                                    | ado electi<br><b>RÁMITE</b><br>0-2011-<br>MA<br>18-2011-<br>MA<br>72-2012-<br>MA                                                                    | PAGO<br>11/08/2011<br>11/08/2011<br>05/06/2012                                     | Сомряованте ре<br>радо<br>561957<br>561957<br>178616                                 | Imprimir Formulario<br>Imprimir Formulario<br>Imprimir Formulario                                                                                             |  |
| sta de Formi<br>REGISTRO<br>Proveedor de<br>Bienes<br>Proveedor de<br>Servicios<br>Consultor de<br>Obras<br>Proveedor de<br>Bienes                                                                                                    | RENOVACION<br>RENOVACION<br>RENOVACION<br>RENOVACION                                           | CONTROL DE<br>REQUISITOS<br>CONFORME<br>CONTROL DE<br>REQUISITOS<br>CONFORME<br>REQUISITOS<br>COMPLETOS<br>CONTROL DE<br>REQUISITOS<br>CONFORME                                                                            | er notific<br>NRO.<br>11333<br>11336<br>11336<br>11336<br>18116<br>18116<br>18781                                                                                           | Ado electro<br><b>RÁMITE</b><br>0-2011-<br>MA<br>08-2011-<br>MA<br>72-2012-<br>MA<br>74-2012-<br>MA                                                 | рабо<br>рабо<br>11/08/2011<br>11/08/2011<br>05/06/2012<br>04/07/2012               | СОНРРОВАНТЕ DE<br>РАСО<br>561957<br>561957<br>178616<br>365279                       | Imprimir Formulario<br>Imprimir Formulario<br>Imprimir Formulario<br>Imprimir Formulario                                                                      |  |
| REGISTRO<br>Proveedor de<br>Bienes<br>Proveedor de<br>Servicios<br>Consultor de<br>Obras<br>Proveedor de<br>Bienes                                                                                                    | RENOVACION<br>RENOVACION<br>RENOVACION<br>RENOVACION<br>RENOVACION                             | CONTROL DE<br>REQUISITOS<br>CONFORME<br>CONTROL DE<br>REQUISITOS<br>CONFORME<br>REQUISITOS<br>COMPLETOS<br>CONTROL DE<br>REQUISITOS<br>CONTROL DE<br>REQUISITOS<br>CONTROL DE<br>REQUISITOS                                | er notific<br>NRO.<br>11333<br>11336<br>11336<br>11336<br>11336<br>11336<br>11336<br>11336<br>113781<br>18781<br>18782                                                      | Ado elect<br>RAMITE<br>0-2011-<br>MA<br>08-2011-<br>MA<br>2-2012-<br>MA<br>24-2012-<br>MA<br>06-2012-<br>MA                                         | PAGO   11/08/2011   11/08/2011   05/06/2012   04/07/2012                           | СОНРРОВАНТЕ DE<br>РАСО<br>561957<br>561957<br>178616<br>365279<br>365279             | Imprimir Formulario<br>Imprimir Formulario<br>Imprimir Formulario<br>Imprimir Formulario<br>Imprimir Formulario                                               |  |
| REGISTRO<br>Proveedor de<br>Bienes<br>Proveedor de<br>Servicios<br>Consultor de<br>Obras<br>Proveedor de<br>Bienes<br>Proveedor de<br>Servicios<br>Consultor de<br>Obras                                                                                                    | RENOVACION<br>RENOVACION<br>RENOVACION<br>RENOVACION<br>RENOVACION<br>RENOVACION               | CONTROL DE<br>REQUISITOS<br>CONFORME<br>CONFORME<br>CONFORME<br>REQUISITOS<br>COMFORME<br>REQUISITOS<br>CONFORME<br>CONTROL DE<br>REQUISITOS<br>CONFORME<br>REQUISITOS<br>CONFORME<br>REQUISITOS<br>CONFORME<br>REQUISITOS | NRO.<br>NRO.<br>11333<br>11336<br>L<br>18116<br>18116<br>18781<br>L<br>18782<br>L<br>31159<br>J                                                                             | аdo elect<br><b>RĂMITE</b><br>0-2011-<br>МА<br>2-2012-<br>МА<br>2-2012-<br>МА<br>6-2012-<br>МА<br>2-2013-<br>МА                                     | PAGO   11/08/2011   11/08/2011   05/06/2012   04/07/2012   04/07/2012   29/05/2013 | СОМРКОВАНТЕ DE<br>РАСО<br>561957<br>561957<br>178616<br>365279<br>365279<br>242148   | Imprimir Formulario<br>Imprimir Formulario<br>Imprimir Formulario<br>Imprimir Formulario<br>Imprimir Formulario<br>Imprimir Formulario                        |  |
| REGISTRO<br>Proveedor de<br>Bienes<br>Proveedor de<br>Servicios<br>Consultor de<br>Obras<br>Proveedor de<br>Bienes<br>Proveedor de<br>Servicios<br>Consultor de<br>Obras<br>Proveedor de<br>Servicios                                                                                                    | RENOVACION<br>RENOVACION<br>RENOVACION<br>RENOVACION<br>RENOVACION<br>RENOVACION<br>RENOVACION | CONTROL DE<br>REQUISITOS<br>CONFORME<br>CONTROL DE<br>REQUISITOS<br>CONFORME<br>REQUISITOS<br>COMFORME<br>CONTROL DE<br>REQUISITOS<br>CONFORME<br>CONFORME<br>CONFORME<br>REQUISITOS<br>COMPLETOS<br>COMPLETOS             | er notific<br>NRO.<br>11333<br>11336<br>18116<br>18186<br>18781<br>18782<br>18782<br>18782<br>18782<br>18782<br>18782<br>18782<br>18782<br>18782<br>18782<br>18782<br>18782 | або electr<br><b>к</b> Амите<br>0-2011-<br>МА<br>2-2012-<br>МА<br>2-2012-<br>МА<br>2-2012-<br>МА<br>2-2012-<br>МА<br>2-2012-<br>МА<br>2-2012-<br>МА | PAGO   11/08/2011   11/08/2011   05/06/2012   04/07/2012   29/05/2013   05/08/2013 | COMPROBANTE DE<br>561957<br>561957<br>178616<br>365279<br>365279<br>242148<br>249216 | Imprimir Formulario<br>Imprimir Formulario<br>Imprimir Formulario<br>Imprimir Formulario<br>Imprimir Formulario<br>Imprimir Formulario<br>Imprimir Formulario |  |

#### Si está de acuerdo con lo anterior, pulse el botón

Acepto ser notificado electrónicamente

## Paso 5

| Trámit                                       | es en lír                                  | 1ea                                  | X   |                              |                  |                                   |                     |  |  |
|----------------------------------------------|--------------------------------------------|--------------------------------------|-----|------------------------------|------------------|-----------------------------------|---------------------|--|--|
| Usuario: 10008311191<br>Trámites ante el RNP |                                            |                                      |     |                              |                  |                                   |                     |  |  |
| Ver mis trámites                             | /er mis trámites 🛛 Record de Obras 🔹 Casil |                                      |     | SCE © Cambio                 | de Correo        | Modificación de Clave RNP Salir   |                     |  |  |
| Servicios, Eje                               | NTE EL RN                                  | P                                    | (20 |                              |                  |                                   |                     |  |  |
| REGISTRO                                     | TRÁMITE                                    | ESTADO                               | /20 | NRO. CARGO /<br>NRO. TRÁMITE | FECHA DE<br>PAGO | NRO. DE<br>COMPROBANTE DE<br>PAGO |                     |  |  |
| Proveedor de<br>Bienes                       | RENOVACION                                 | CONTROL DE<br>REQUISITOS<br>CONFORME |     | 1133300-2011-<br>LIMA        | 11/08/2011       | 561957                            | Imprimir Formulario |  |  |
| Proveedor de<br>Servicios                    | RENOVACION                                 | CONTROL DE<br>REQUISITOS<br>CONFORME |     | 1133608-2011-<br>LIMA        | 11/08/2011       | 561957                            | Imprimir Formulario |  |  |
| Consultor de<br>Obras                        | RENOVACION                                 | REQUISITOS<br>COMPLETOS              |     | 1811672-2012-<br>LIMA        | 05/06/2012       | 178616                            | Imprimir Formulario |  |  |
| Proveedor de<br>Bienes                       | RENOVACION                                 | CONTROL DE<br>REQUISITOS<br>CONFORME |     | 1878174-2012-<br>LIMA        | 04/07/2012       | 365279                            | Imprimir Formulario |  |  |
| Proveedor de<br>Servicios                    | RENOVACION                                 | CONTROL DE<br>REQUISITOS<br>CONFORME |     | 1878266-2012-<br>LIMA        | 04/07/2012       | 365279                            | Imprimir Formulario |  |  |
| Consultor de<br>Obras                        | RENOVACION                                 | REQUISITOS<br>COMPLETOS              |     | 3115912-2013-<br>LIMA        | 29/05/2013       | 242148                            | Imprimir Formulario |  |  |
| Proveedor de<br>Bienes                       | RENOVACION                                 | CADUCO                               |     | 3474524-2013-<br>LIMA        | 05/08/2013       | 249216                            | Imprimir Formulario |  |  |
| Proveedor de<br>Servicios                    | RENOVACION                                 | CADUCO                               |     | 3474933-2013-<br>LIMA        | 05/08/2013       | 249216                            | Imprimir Formulario |  |  |

Se le mostrará la pantalla de Trámites ante el RNP. Haga clic en el enlace Casilla OSCE.

#### III. Secciones de la Casilla Electrónica

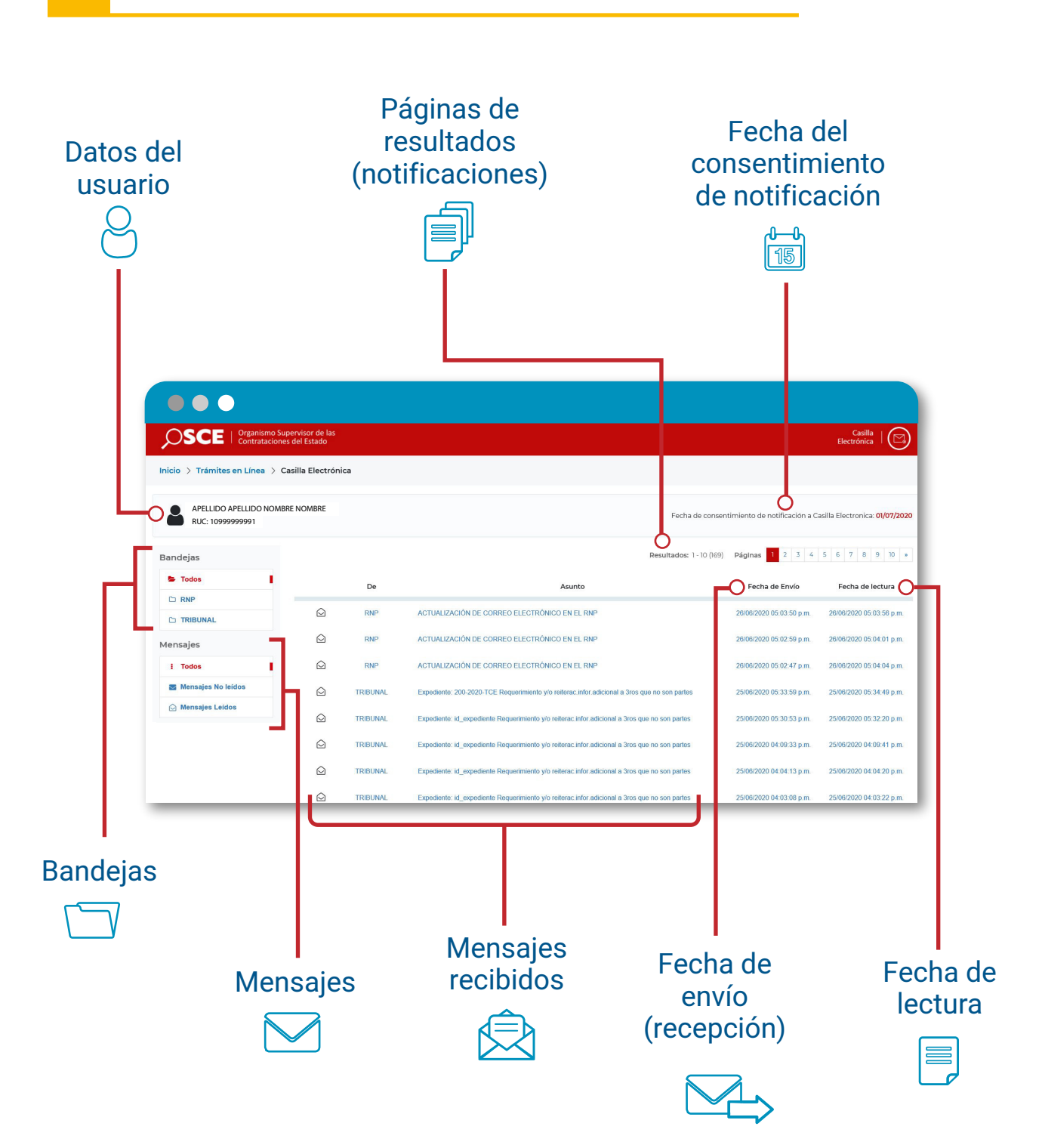

#### IV. Opciones de la Casilla Electrónica

#### Menú BANDEJAS

Mediante este menú podrá visualizar las notificaciones de actos administrativos y actuaciones de los diversos órganos del OSCE, en el ejercicio de sus funciones y competencias.

| OSCE   Organismo Supervisor de las<br>Contrataciones del Estado Electrónica   🖂 |  |            |          |                                                                                               |                          |                          |  |  |  |
|---------------------------------------------------------------------------------|--|------------|----------|-----------------------------------------------------------------------------------------------|--------------------------|--------------------------|--|--|--|
| Inicio > Trámites en Línea > Casilla Electrónica                                |  |            |          |                                                                                               |                          |                          |  |  |  |
| RUC: 10999999991                                                                |  |            |          |                                                                                               |                          |                          |  |  |  |
| Bandejas                                                                        |  |            |          | Resultados: 1 - 10 (169)                                                                      | Páginas 1 2 3 4          | 5 6 7 8 9 10 »           |  |  |  |
| 🛎 Todos                                                                         |  |            | De       | Asunto                                                                                        | Fecha de Envío           | Fecha de lectura         |  |  |  |
|                                                                                 |  | $\bigcirc$ | RNP      | ACTUALIZACIÓN DE CORREO ELECTRÓNICO EN EL RNP                                                 | 26/06/2020 05:03:50 p.m. | 26/06/2020 05:03:56 p.m. |  |  |  |
| Mensaies                                                                        |  | $\bigcirc$ | RNP      | ACTUALIZACIÓN DE CORREO ELECTRÓNICO EN EL RNP                                                 | 26/06/2020 05:02:59 p.m. | 26/06/2020 05:04:01 p.m. |  |  |  |
| i Todos                                                                         |  | $\bigcirc$ | RNP      | ACTUALIZACIÓN DE CORREO ELECTRÓNICO EN EL RNP                                                 | 26/06/2020 05:02:47 p.m. | 26/06/2020 05:04:04 p.m. |  |  |  |
| Mensajes No leídos                                                              |  | $\bigcirc$ | TRIBUNAL | Expediente: 200-2020-TCE Requerimiento y/o reiterac.infor.adicional a 3ros que no son partes  | 25/06/2020 05:33:59 p.m. | 25/06/2020 05:34:49 p.m. |  |  |  |
| 🙆 Mensajes Leídos                                                               |  | $\bigcirc$ | TRIBUNAL | Expediente: id_expediente Requerimiento y/o reiterac infor.adicional a 3ros que no son partes | 25/06/2020 05:30:53 p.m. | 25/06/2020 05:32:20 p.m. |  |  |  |
|                                                                                 |  | $\bigcirc$ | TRIBUNAL | Expediente: id_expediente Requerimiento y/o reiterac infor adicional a 3ros que no son partes | 25/06/2020 04:09:33 p.m. | 25/06/2020 04:09:41 p.m. |  |  |  |
|                                                                                 |  | $\bigcirc$ | TRIBUNAL | Expediente: id_expediente Requerimiento y/o reiterac infor.adicional a 3ros que no son partes | 25/06/2020 04:04:13 p.m. | 25/06/2020 04:04:20 p.m. |  |  |  |
|                                                                                 |  | $\bigcirc$ | TRIBUNAL | Expediente: id_expediente Requerimiento y/o reiterac infor adicional a 3ros que no son partes | 25/06/2020 04:03:08 p.m. | 25/06/2020 04:03:22 p.m. |  |  |  |

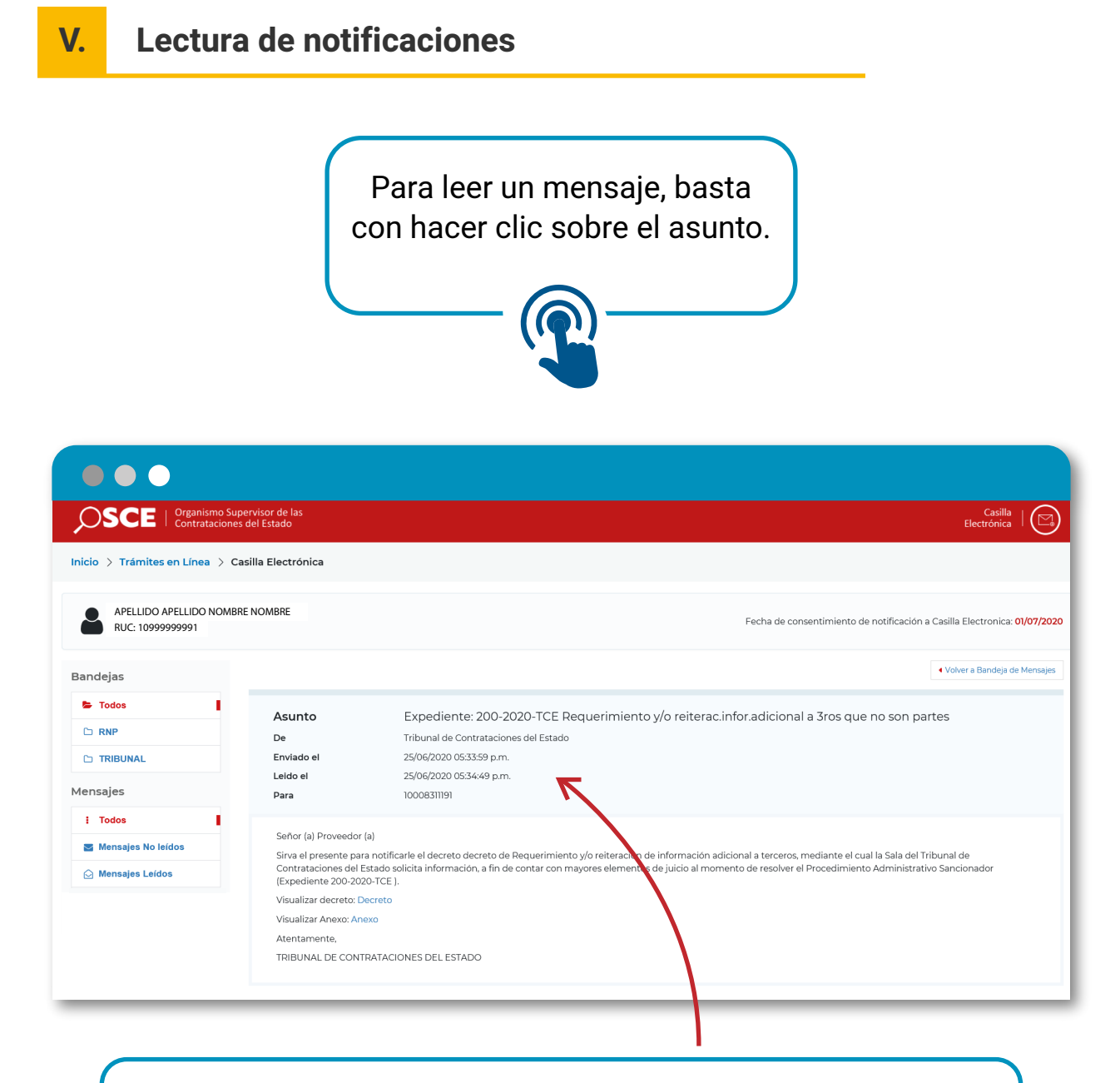

Al abrir un mensaje, se le mostrará el asunto, la unidad o proceso de negocio remitente, fecha de envío (recepción), fecha de lectura, el destinatario y el contenido correspondiente.